## http://dhyz.student.dhu.edu.cn/

|                                  | 东华大 | 学研究生招 | 生学生平台 |  |
|----------------------------------|-----|-------|-------|--|
| CI<br>Transformer<br>Transformer |     |       | 23    |  |
|                                  |     |       |       |  |
| (公<br>更多)>>                      | 告   |       |       |  |
|                                  |     |       |       |  |
|                                  |     |       |       |  |

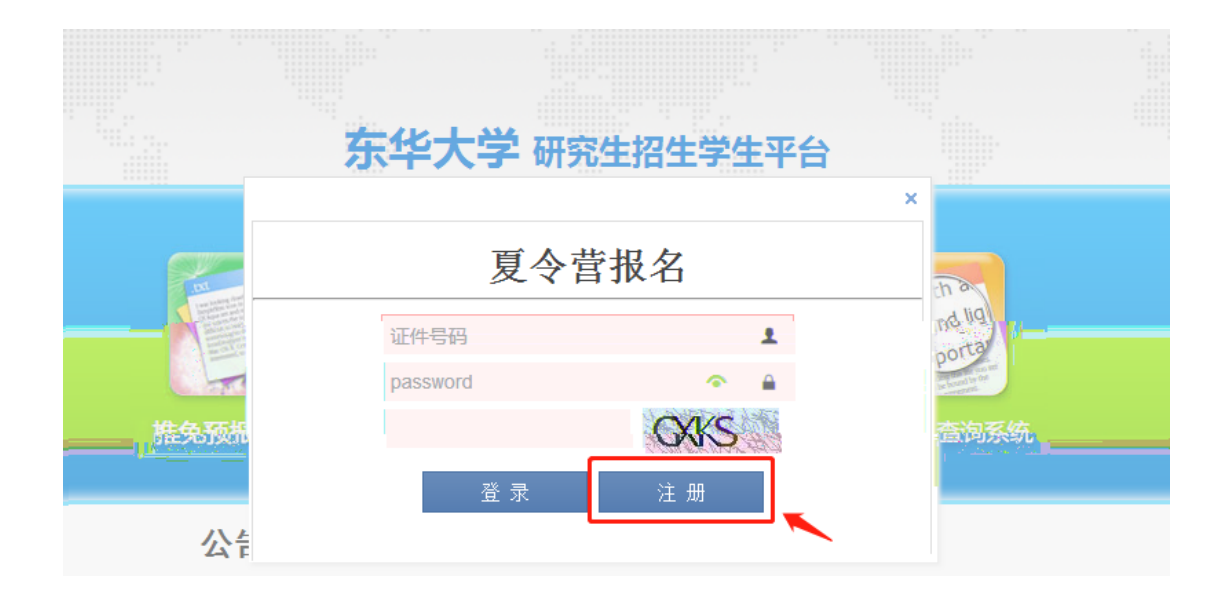

## 东华大学2021年度夏令营报名

| 017 马克思主义学院 | 2021-05-28 |   | 2021-05-28 | 报名 |
|-------------|------------|---|------------|----|
| 请填写注册信息     |            |   |            |    |
| 姓名:         |            | * |            |    |
| 证件号码:       |            | * |            |    |
| 登录密码:       |            | * |            |    |
| 确认密码:       |            | * |            |    |
| 注册          |            |   |            |    |

| 东华 <u>大学</u> 研 | H空生招生恶台。 | Ferners in some , inc. |     |       |      |           | (5.83)    |
|----------------|----------|------------------------|-----|-------|------|-----------|-----------|
|                | 9 88488  | 请在                     |     |       |      |           |           |
|                |          |                        | 姓名: |       | 证件号码 |           |           |
|                |          |                        | 性别: |       | 出生日期 |           |           |
|                |          |                        |     |       | PART | (50)合画版   |           |
|                |          | 就读频系所:                 |     | 未上传照片 |      | <br>就成品校: | · · · · · |
|                |          | 平均模点: 0.0              |     |       |      | 就读专业:     |           |
|                |          | 排名总人数: 0               |     |       |      | 成模专业排名:   | 0         |
|                |          | CET6 : 0               |     |       |      | CET4      | 0         |
|                |          |                        |     |       |      | 计算机水平:    |           |
|                |          |                        |     |       |      | 通讯地址:     |           |
|                |          | 联系电话:                  |     |       |      | 邮政编码:     |           |
|                |          | QQ号码:                  | _   |       |      | 电子信箱:     |           |
|                |          | 夏令营信息来源:               |     |       |      | TERM      |           |
| 义字院            |          | 10 m                   | -   |       |      | 甲磺烷肟用:    | 017 马兒恩王  |
|                |          | 申请专业:                  |     |       |      | 学位美型:     |           |
|                |          | 行合造販条件                 |     |       |      | 意向导师:     |           |
|                |          | 77494 10231120 (1394)  |     |       |      | 学习工作经历:   |           |
|                |          |                        |     |       |      | 获奖情况:     |           |
|                |          |                        |     |       |      | 科研经历及成果:  |           |
|                |          |                        |     |       |      | 个人前述:     |           |
|                |          |                        |     |       |      | 衛注:       |           |
|                |          | 未上传过申请文件。              |     |       |      |           |           |
|                |          |                        |     |       |      |           |           |
| 东华大学研          | 研究生招生平台  |                        |     |       |      |           | (1013)    |

| A 现实信用 | 姓名:                         |                  | 证件号码 |                        |               |
|--------|-----------------------------|------------------|------|------------------------|---------------|
|        | 12 RAI : - WARRANZ for REI- |                  | 出生日期 |                        |               |
|        | EUR ::                      | -请选择民族-          |      | 政治開税:                  | - 请选择政治面貌- •  |
|        | 就读高校:                       |                  |      | 就说院系所:                 |               |
|        | 氯读专业:                       |                  |      | 本科平均绩点:                | 0.0           |
|        | 成模专业排名:                     | 0                |      | 排名总人数:                 | 0             |
|        | CET4 :                      | o <sup>-</sup> - |      | CET6 :                 | 0 未参加考试可不该写   |
|        | 计算机水平:                      | -                |      |                        |               |
|        | 通讯地址:                       | -                |      |                        | · · · · ·     |
|        | 邮政编码:                       |                  |      | 联系电话:                  |               |
|        | 电子信箱:                       |                  |      | QQ号册:                  |               |
|        | 1世尺約:                       | - 请选择T恤尺码- *     |      | 夏令营信息来源:               | - 请选择信息来源-    |
|        | 是否本校学生:                     | ●否 ◎是            |      | 是否申请直博:                | *百0是          |
|        | 中遺院原所:                      | 017 马克思主义学院      |      |                        |               |
|        | 学位类型:                       | -请选择学位类型- *      |      | 申请专业:                  | - 请选择专业- *    |
|        | 意向导师 :                      | 1                | ##   | 符合选拔条件<br>谓"优才计划"(若有): | *B.0 <u>#</u> |
|        |                             |                  |      |                        |               |

| 学习工作经历:  |  |  |          |  |  |
|----------|--|--|----------|--|--|
| 获奖情况:    |  |  |          |  |  |
| 科研经历及成果: |  |  |          |  |  |
| 个人自述:    |  |  |          |  |  |
| 备注:      |  |  | (最多100字) |  |  |
| 来上4回时期交件 |  |  |          |  |  |
|          |  |  |          |  |  |

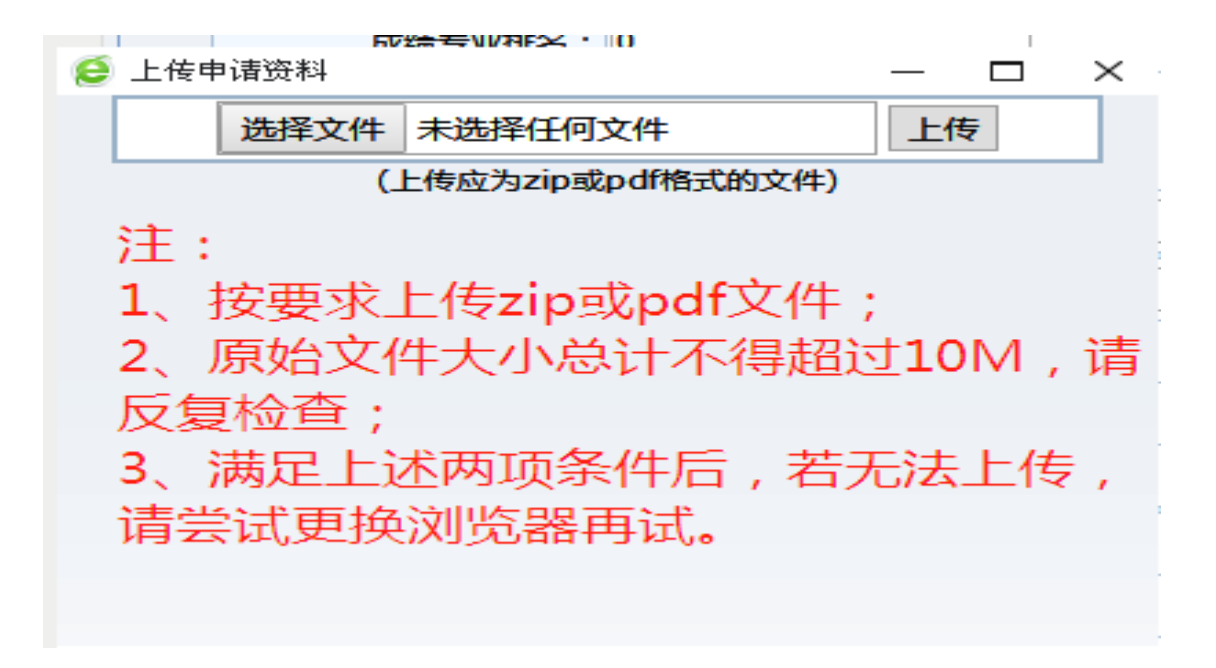